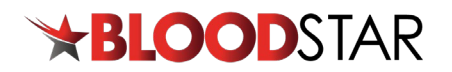

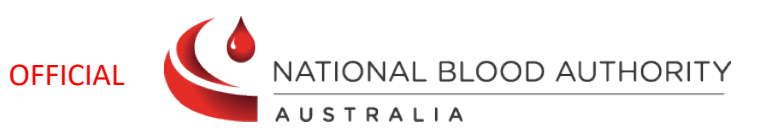

## **BloodSTAR - 'Do Not Prescribe' function**

Medical Officers, Nurses and Midwives can add a '*Do Not Prescribe*' alert to a BloodSTAR patient record for patients who have had a known adverse reaction to an immunoglobulin product. If a BloodSTAR user tries to allocate a product listed under the patient's *do not prescribe* list, it will alert them to choose an alternative immunoglobulin product.

**Please Note:** Adding a **Do Not Prescribe** alert in BloodSTAR does not report an adverse event. Information about reporting adverse events can be found here: <u>https://www.blood.gov.au/reporting-adverse-events</u>

## Steps to add a *Do Not Prescribe* alert to a BloodSTAR patient record:

| Step | Action                                                                                                    |  |  |  |  |  |  |  |
|------|----------------------------------------------------------------------------------------------------|--|--|--|--|--|--|--|
| 1.   | Navigate to www.blood.gov.au/bloodportal and log in. Select the BloodSTAR tile.                                                                                                    |  |  |  |  |  |  |  |
| 2.   | Find patient under the Home page or Patients > Authorised Patients at this facility.                                                                                                    |  |  |  |  |  |  |  |
| 3.   | Alternatively, patients can be found through a patient search.<br>Select the Patients tile on the BloodSTAR home page, select the Search option.                                                                                                    |  |  |  |  |  |  |  |
|      | FAMILY NAME       Given Name       Date of Birth       URN       Authorisation Number       Pending Review         Treating Specialist Given Name       Treating Specialist Family Name       Medical Condition       Image: Condition       Image:                                                                                                    |  |  |  |  |  |  |  |
|      | and family name together are deemed one search term). Select the view hyperlink to open patient record.           Image: Contract of Birth Image: Contract of Birth Image: Con |  |  |  |  |  |  |  |

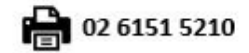

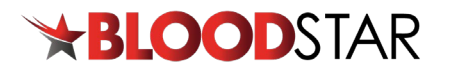

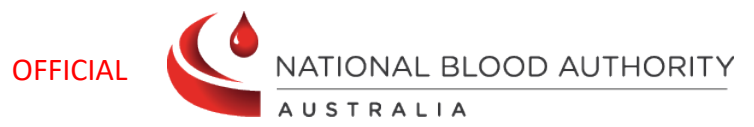

| Step | Action                                                                                                    |                                                                         |                                               |                                  |                                    |            |               |   |
|------|----------------------------------------------------------------------------------------------------|-------------------------------------------------------------------------|-----------------------------------------------|----------------------------------|------------------------------------|------------|---------------|---|
| 4.   | Scroll down to the <b>Do Not Prescribe</b> section on the patient record and select the <b>+ Add Do Not</b><br><b>Prescribe</b> option.                                                                                    |                                                                         |                                               |                                  |                                    |            |               |   |
|      | Patient                                                                                                    | Record                                                                  |                                               |                                  |                                    |            |               |   |
|      | Patient D                                                                                                    | etails                                                                  |                                               |                                  |                                    |            |               |   |
|      |                                                                                                    | Patie<br>Date of Bin<br>Str<br>Postco<br>Mortal<br>Privacy Consent Stat | ent<br>rth<br>ate<br>de<br>Hil<br>Iliy<br>tus |                                  |                                    | 1          | <b>₽</b> Edit |   |
|      | Facility                                                                                                    | y Identifiers                                                           |                                               |                                  |                                    |            |               |   |
|      | + Add F                                                                                                    | acility Identifier                                                      |                                               |                                  |                                    |            |               |   |
|      | Treating Fac                                                                                                    | cility<br>acility                                                       |                                               |                                  |                                    | Patient ID | <u> </u>      |   |
|      | Patien                                                                                                    | it Ig History                                                           |                                               |                                  |                                    |            |               |   |
| 5.   | Allig Tree                                                                                                    | atments Recorded in BloodST.                                            | AR                                            |                                  |                                    |            | >             |   |
|      | Do No                                                                                                    | t Prescribe                                                             |                                               |                                  |                                    |            |               |   |
|      | + Add D<br>Date                                                                                                    | Product                                                                 |                                               | Reason                           | Status                             |            |               |   |
|      | Result:       The Do Not Prescribe options will open.         Fill in the details of the Do Not Prescribe including the Product, Date, Reason and any Details/Notes, then press Save.         Add Do Not Prescribe       * |                                                                         |                                               |                                  |                                    |            |               |   |
|      |                                                                                                    |                                                                         | Please Note the Do No                         | ot Prescribe Advisory does not c | onstitute an Adverse Event Report. |            |               |   |
|      |                                                                                                    | Patient                                                                 |                                               |                                  |                                    |            |               |   |
|      |                                                                                                    | Product *                                                               |                                               |                                  |                                    |            |               | T |
|      |                                                                                                    | Date *                                                                  |                                               |                                  |                                    |            |               | • |
|      |                                                                                                    | Details / Notes                                                         |                                               |                                  |                                    |            |               |   |
|      |                                                                                                    |                                                                         |                                               |                                  |                                    |            | Save          |   |
|      | Result:                                                                                                    | > The aler                                                              | rt will then be                               | added to the                     | Patient Record.                    |            |               |   |

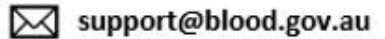

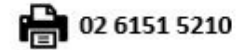